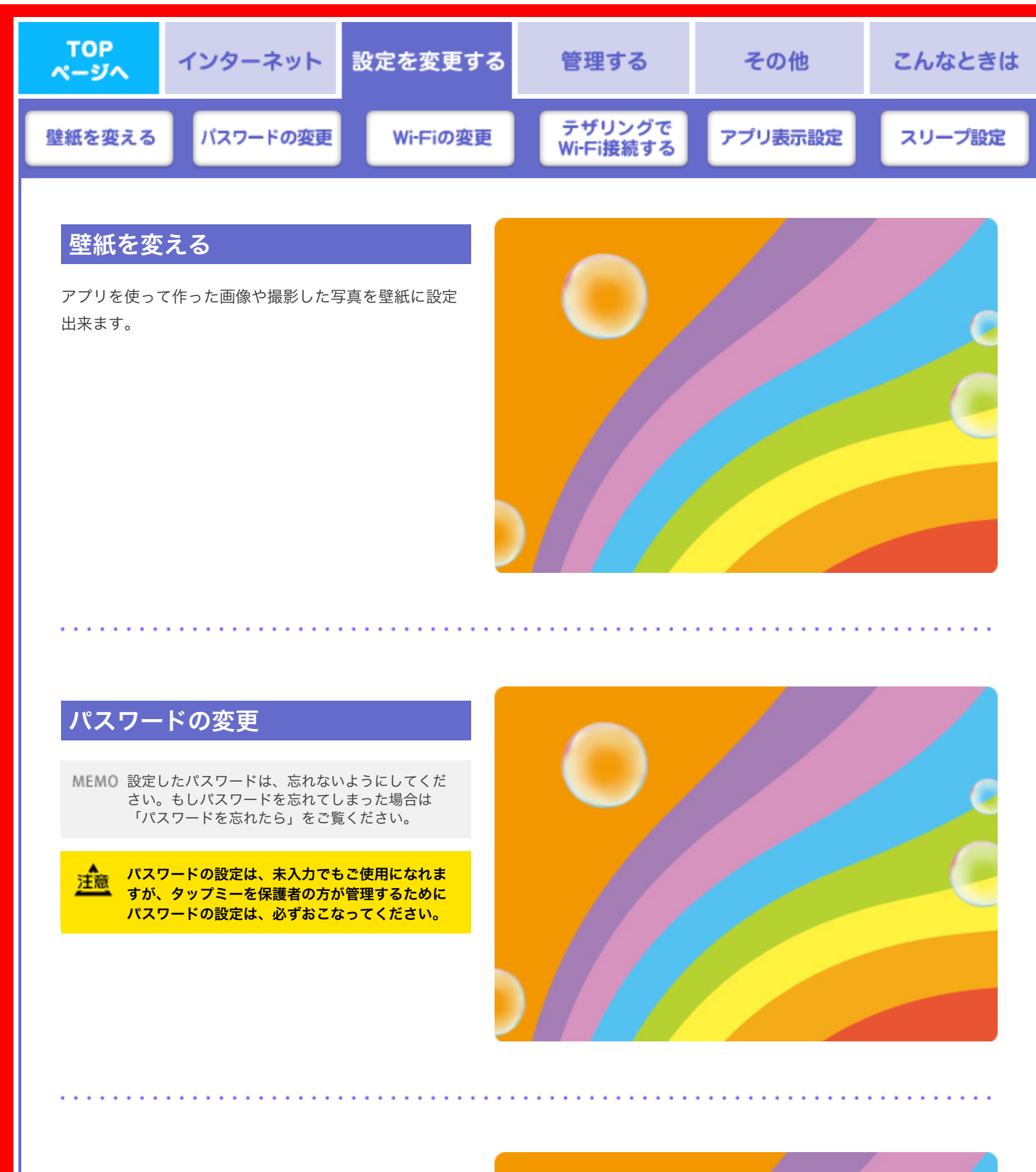

## Wi-Fiの変更

無線LAN(Wi-Fi)を使用する環境に応じて無線 LAN(Wi-Fi)の変更をおこないます。 ここでは、パパママモード画面の「設定」アイコンから Wi-Fiを変更する方法を紹介します。

MEMO はじめて設定を参照して、画面右上の「はじめ て」アイコンから「はじめて設定」の「Wi-Fiを設 定する」でもおこなうことができます。

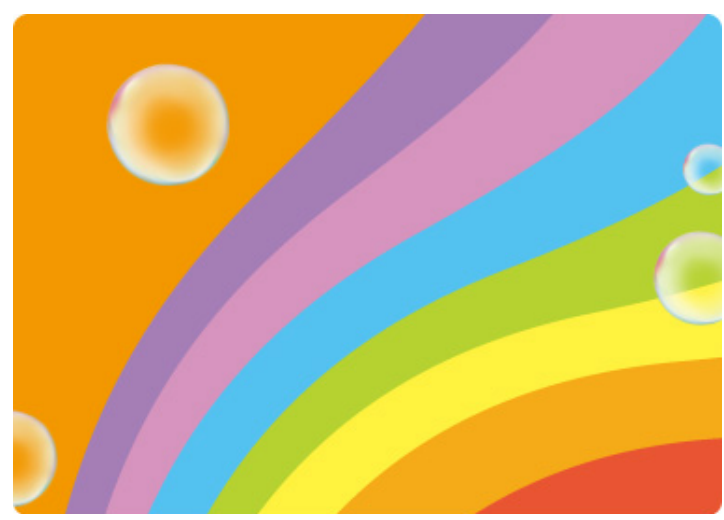

## テザリングでWi-Fi接続する

お持ちのスマートフォン、もしくはテザリングに使用す るWi-Fiルーターを使用してインターネットに接続できま

この設定をおこなう前に、必ずテザリングに使用 するスマートフォン、もしくはWi-Fiルーターの環 境をONにしてください。

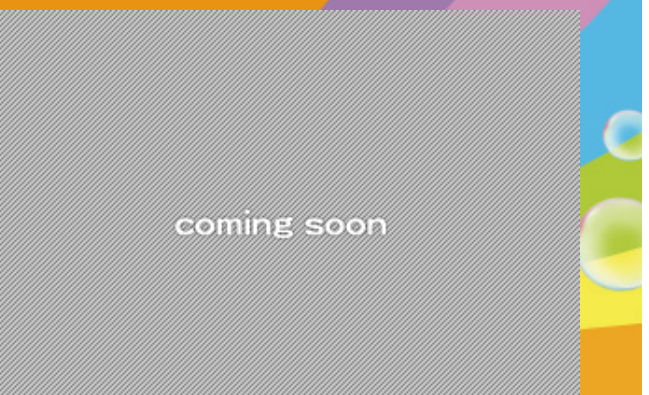

## アプリ表示設定をする

パパママモードでしか使用できないアプリ「ブラウザ」 「アニメ」「メール」「マーケット」を、キッズモード でも表示するように設定できます。 ご使用になられますお子様の年齢に応じて、表示できる アイコンをお選びください。

MEMO ここで追加したアプリを非表示にするには、同じ 手順で設定を「OFF」にしてください。キッズモ ード画面のアプリを非表示にします。

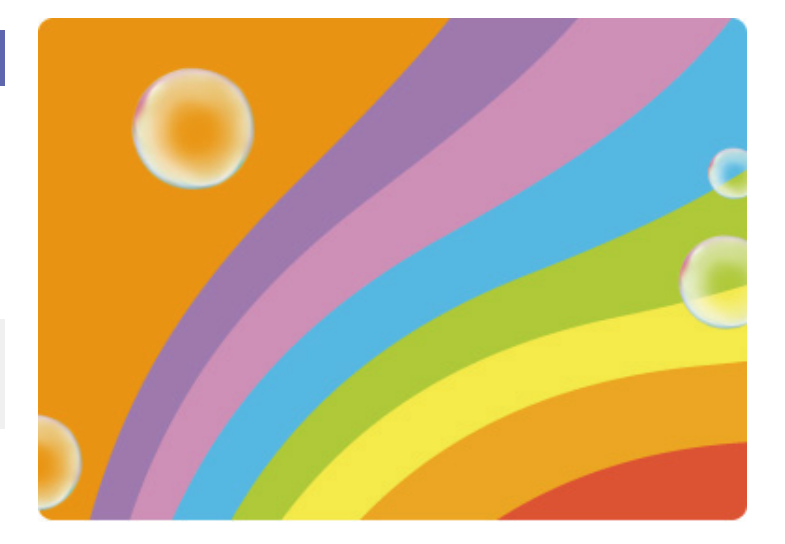

. . . . . . . . . . . . . . . . . . . .

## スリープ設定

自動的にスリープに入るまでの時間、またはスリープし ないように変更するには、パパママモードの「設定」で 変更します。

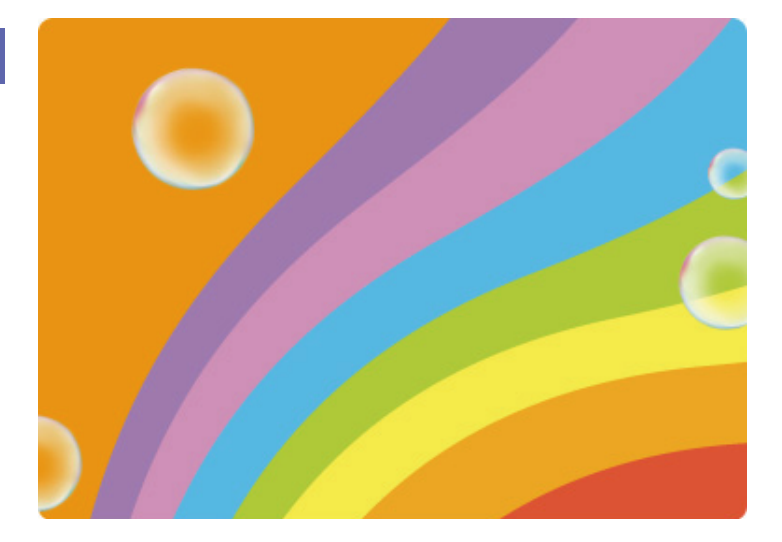